# คู่มือการใช้งาน

# คู่มือระบบงานโภชนาการ

สำนักการแพทย์กรุงเทพมหานคร

# สารบัญ

| หน้าจอ หน้า                                           |
|-------------------------------------------------------|
| บทที่ 1 ระบบบริหารงานโรงพยาบาล (E-PHIS )1             |
| 1.1 การเข้าใช้โปรแกรม1                                |
| บทที่ 2 แนะนำการใช้งานทั่วไปของโปรแกรม2               |
| 2.1 องค์ประกอบของหน้าจอ2                              |
| 2.2 ความหมายและลักษณะการทำงานของปุ่มคำสั่ง (Tool Bar) |
| บทที่ 3 ระบบงานโภชนาการ6                              |
| 3.1 งานโภชนาการ                                       |
| 3.1.1 ทะเบียนอาอาหาร                                  |
| 3.1.2 บันทึกข้อมูลวัสคุประกอบอาอาหาร8                 |
| 3.1.3 บันทึกสั่งซื้อวัสคุประกอบอาอาหาร10              |
| 3.1.4 บันทึกรับวัสคุประกอบอาอาหาร13                   |
| 3.1.5 พิมพ์บัตรอาหาร14                                |
| 3.2 สอบถามข้อมูล16                                    |
| 3.2.1 สอบถามข้อมูล โภชนาการ16                         |
| 3.3 งานรายงาน                                         |
| 3.3.1 รายงานสถิติโภชนาการ17                           |
|                                                       |

## บทที่ 1 การเข้าใช้งานของระบบโดยทั่วไป

ระบบสารสนเทศเพื่อการบริหารจัดการโรงพยาบาล (e-PHIS) จะมีลักษณะการใช้งานที่ กล้ายหรือเหมือนกันในส่วนของการเข้าสู่ระบบงาน การใส่ค่าต่างๆ รวมถึงปุ่มคำสั่งการใช้งาน ซึ่ง ต่อไปจะเป็นการอธิบายการใช้งานของระบบโดยทั่วไป ดังนี้

## 1.1 การเข้าใช้โปรแกรม

ในการเริ่มต้นการใช้งานของระบบสารสนเทศเพื่อการบริหารจัดการโรงพยาบาล (e-PHIS) ผู้ใช้งานจะต้องปฏิบัติตามขั้นตอนดังต่อไปนี้

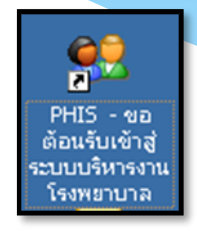

1.1.1 เข้าสู่ระบบการทำงาน Windows แล้วทำการเชื่อมต่อเครือข่าย Internet ก่อนหลัง จากนั้นจึงกลิกที่ Short Cut ของระบบสารสนเทศเพื่อการบริหารจัดการ โรงพยาบาล (e-PHIS) ก็จะ เข้าสู่หน้าจอ Login

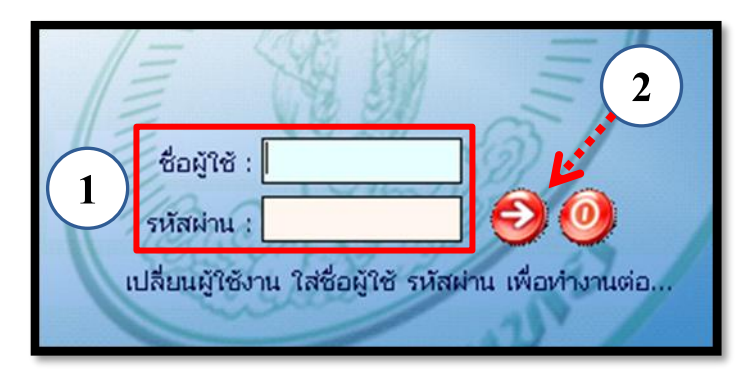

1.1.2 การใช้งาน Login

หน้าจอ Login เป็นหน้าจอที่ใช้สำหรับป้องกันความปลอคภัยของข้อมูล จากผู้ใช้งาน ที่ไม่มีสิทธิ์ในการเข้าถึงข้อมูล การเข้าสู่เมนูหลักของระบบงาน ให้ปฏิบัติตามขั้นตอนคังนี้

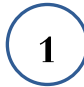

2

คีย์ชื่อผู้ใช้และรหัสผ่าน

คลิกที่ปุ่ม 🧭 หรือกด ENTER ที่แป้นพิมพ์ ก็จะเข้าสู่หน้าจอเมนูหลักของระบบงาน

## บทที่ 2 แนะนำการใช้งานทั่วไปของโปรแกรม

## 2.1 องค์ประกอบของหน้าจอ

#### 2.1.1 หน้าจอหลักของโปรแกรม

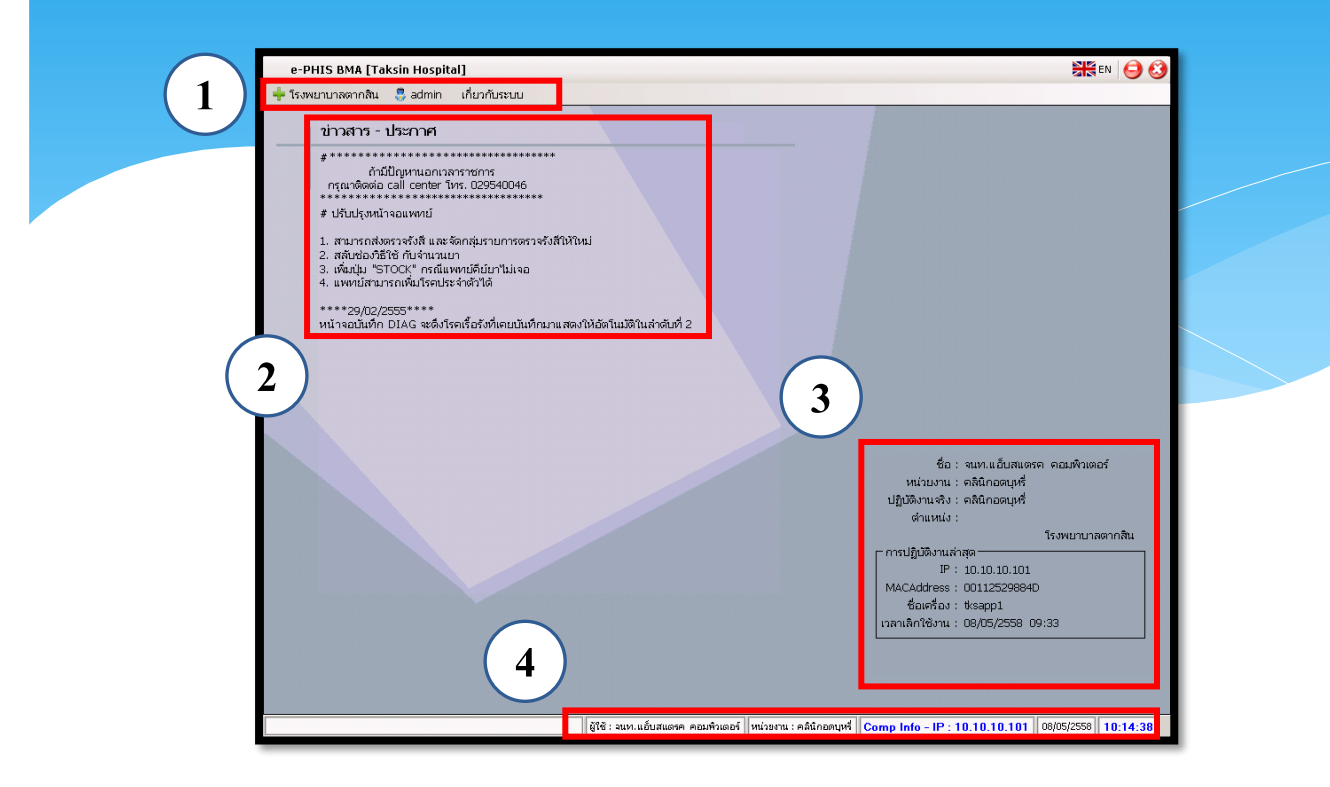

#### หน้าจอหลักของโปรแกรมประกอบด้วย 4 ส่วน คือ

| 1. Menu Bar | ใช้สำหรับเรียกการใช้งานเมนูระบบ การใช้งานเมนูสำหรับ Admin |
|-------------|-----------------------------------------------------------|
|             | และการใช้งานเมนูเกี่ยวกับโปรแกรม                          |

| 2. Information                                             | ใช้สำหรับแสดงข่าวสาร และประกาศต่างๆ ภายในหน่วยงาน                                                                                          |
|------------------------------------------------------------|----------------------------------------------------------------------------------------------------|
| 3. ข้อมูลผู้ใช้งาน<br>และการปฏิบัติงาน<br>ล่าสุดของเครื่อง | ใช้สำหรับแสดงรายละเอียดข้อมูลผู้ใช้งานที่ Log in เข้าสู่ระบบ<br>ล่าสุด และรายละเอียดการปฏิบัติงานล่าสุดของเครื่อง PC ที่เข้าใช้<br>โปรแกรม |
| 4. Status Bar                                              | ใช้สำหรับแสดงสถานะของการใช้งานหน้าจออยู่ ณ. ปัจจุบัน เช่น<br>ชื่อผู้ใช้งาน,หน่วยงาน และวันเวลาที่ใช้งานอยู่                                |

# 2.2 ความหมายและลักษณะการทำงานของปุ่มคำสั่ง (Tool Bar)

| สัญลักษณ์ | ความหมาย     | คำอธิบาย                                                                                                    |
|-----------|--------------|----------------------------------------------------------------------------------------------------|
|           | ข้อมูลใหม่   | ใช้สำหรับเริ่มต้นการทำงานของหน้าจอใหม่ โดยที่ไม่ต้อง<br>ออกจากหน้าจอนั้น ซึ่งเมื่อคลิกที่ปุ่มกำสั่งนี้ ระบบจะทำการ<br>Clear หน้าจอให้พร้อมใช้งานใหม่อีกครั้ง จะใช้ได้กับบาง<br>หน้าจอเท่านั้น                                               |
|           | บันทึกข้อมูล | ใช้สำหรับจัดเก็บข้อมูล (Save) เมื่อคลิกที่ปุ่มคำสั่งนี้ ระบบจะ<br>ทำการจัดเก็บข้อมูลลงฐานข้อมูลของระบบงาน                                                                                                    |
|           | aບบันทึก     | ใช้สำหรับยกเลิกข้อมูล เมื่อคลิกที่ปุ่มคำสั่งนี้ ระบบจะแสดง<br>ข้อความให้ยืนยันคำสั่งอีกครั้ง ดังรูป<br>โรงพยาบาลจฬาลงกรณ์ สภากาชาดไทย<br>ต้องการยกเลิกหรือลบข้อมูลรายการนี ใช่หรือไม่<br>Yes №<br>ปุ่มคำสั่งนี้จะใช้ได้กับบางหน้าจอเท่านั้น |
| 2         | ภาพก่อนพิมพ์ | ใช้สำหรับดูตัวอย่างก่อนจะสั่งพิมพ์เป็นเอกสารออกมา                                                                                                    |
| <b>E</b>  | พิมพ์        | ใช้สำหรับสั่งพิมพ์ใบรายงานหรือตัวเลือกรายการพิมพ์ต่างๆ<br>ของระบบงาน                                                                                                    |
| <b>e</b>  | ค้นหาข้อมูล  | ใช้สำหรับค้นหาข้อมูลตามเงื่อนไข เมื่อคลิกที่ปุ่มคำสั่งนี้<br>ระบบจะค้นหาข้อมูลที่มีอยู่ในฐานข้อมูลของระบบงาน ตาม<br>เงื่อนไขที่กำหนดไว้ปุ่มคำสั่งนี้จะใช้ได้กับบางหน้าจอเท่านั้น                                                            |
| s,        | ปิดหน้าจอ    | ใช้สำหรับปิดหน้าจอหรือออกจากหน้าจอการใช้งาน ณ<br>ปัจจุบัน                                                                                                    |
| *         | นำข้อมูลออก  | ใช้ในกรณีที่ต้องการ Save ข้อมูลรายงานออกเป็นไฟล์ เพื่อ<br>นำไปใช้ในรูปแบบอื่น (จะปรากฎในหน้าจอรายงาน)                                                                                                    |

|            |                                         | แนะนำการใช้งานทั่วไปของโปรแกรม                                                                                                    |
|------------|-----------------------------------------|----------------------------------------------------------------------------------------------------|
| 2          | • • • • • • • • • • • • • • • • • • • • | Å a Danne                                                                                                    |
| ជហ្វូតវាមណ | ความหมาย                                | คเอธบาย                                                                                                    |
|            | เกี่ยวกับระบบ                           | ใช้สำหรับแสดงรายละเอียดเกียวกับระบบงานที่ใช้อยู่ เช่น<br>Version ของ โปรแกรมที่ใช้อยู่เป็น Version อะไร เป็นต้น เมื่อ<br>คลิกที่ปุ่มคำสั่งนี้จะปรากฏหน้าต่างแสดงรายละเอียด ดังรูป<br>เข้าสงครารการ<br>เริ่งพบานออกสิน<br>ผู้เกียช่อง<br>ผู้เกียช่อง<br>อิมัต้อ<br>อิมัต้องหลาง<br>คลิกกอะบุเรี<br>อิมัต้อ<br>มีเรียงแม่<br>อิมัต้องหลาง<br>อิมัต้อ<br>อิมัต้อ<br>อิมัตอ<br>อิมัต้อ<br>อิมัต้อ<br>อิมัตอ<br>อิมัตอ<br>อิมัต้อ<br>อิมัตอ<br>อิมีกิลอยุเชี<br>อิมัต้อ<br>อิมัตอ<br>อิมัตอ<br>อิมัตอ<br>อิมัตอ<br>อิมัตอ<br>อิมีกิลอยุเชี<br>อิมัต้อ<br>อิมัตอ<br>อิมัตอ<br>อิมัตอ<br>อิมัตอ<br>อิมัตอ<br>อิมัตอ<br>อิมีอิมีอิมีอิมีอิมีอิมีอิมีอิมีอิมีอิมี |
|            | หน้าสุดท้าย                             | ใช้สำหรับหน้าจอตัวอย่างก่อนพิมพ์ ในกรณีที่ข้อมูลที่แสดงมี<br>เป็นจำนวนมาก และต้องการไปยังหน้าสุดท้ายของข้อมูลก็จะ<br>ใช้ปุ่มกำสั่งนี้ (จะปรากฏในหน้าจอรายงาน)                                                                                                    |
| ٩          | หน้าก่อนหน้า                            | ใช้สำหรับหน้าจอตัวอย่างก่อนพิมพ์ ในกรณีที่ข้อมูลมีมากกว่า<br>1 หน้าเมื่อต้องการไปยังหน้าก่อนหน้าปัจจุบันก็จะใช้ปุ่มกำสั่ง<br>นี้ (จะปรากฏในหน้าจอรายงาน)                                                                                                    |
|            | หน้าต่อไป                               | ใช้สำหรับหน้าจอตัวอย่างก่อนพิมพ์ ในกรณีที่ข้อมูลมีมากกว่า<br>1 หน้าเมื่อต้องการไปยังหน้าถัดไปก็จะใช้ปุ่มคำสั่งนี้ (จะ<br>ปรากฏในหน้าจอรายงาน)                                                                                                    |
| <i></i>    | ขยาย                                    | ใช้สำหรับหน้าจอตัวอย่างก่อนพิมพ์ ในกรณีที่ต้องการขยาย<br>หน้าแสดงข้อมูลให้ใหญ่ขึ้น ซึ่งจะขยายขึ้นทีละ 25% จากขนาด<br>ปกติ 100% (จะปรากฎในหน้าจอรายงาน)                                                                                                    |

แนะนำการใช้งานทั่วไปของโปรแกรม

| สัญลักษณ์   | ความหมาย  | คำอธิบาย                                                                                                    |
|-------------|-----------|----------------------------------------------------------------------------------------------------|
| <b>e</b>    | ย่อ       | ใช้สำหรับหน้าจอตัวอย่างก่อนพิมพ์ ในกรณีที่ต้องการย่อหน้า<br>แสดงข้อมูลให้เล็กลง ซึ่งจะลดลงทีละ 25% จากขนาดปกติ<br>100% (จะปรากฏในหน้าจอรายงาน)                                              |
| 100% 💌      | ย่อ/ขยาย  | ใช้สำหรับหน้าจอตัวอย่างก่อนพิมพ์ ในกรณีที่ต้องการย่อหรือ<br>งยายแบบกำหนด % ในการย่องยายด้วยตัวเอง โดยกีย์กำหนด<br>% ในการย่องยายในช่องแล้วกด Enter ที่แป้นพิมพ์ (จะปรากฏ<br>ในหน้าจอรายงาน) |
| <b>~</b> ,] | แนวกระคาษ | ใช้สำหรับหน้าจอตัวอย่างก่อนพิมพ์ ในกรณีที่ต้องการปรับ<br>รูปแบบรายงานจากแนวตั้งเป็นแนวนอน (จะปรากฏในหน้าจอ<br>รายงาน)                                                                       |
| C           | ไม้บรรทัด | ใช้สำหรับหน้าจอตัวอย่างก่อนพิมพ์ เมื่อต้องการแสดงขอบ<br>ซ้าย ขอบขวา และการตั้งย่อหน้าของกระดาษ (จะปรากฏใน<br>หน้าจอรายงาน)                                                                  |

## บทที่ 3 ระบบงานโภชนาการ

## 3.1 งานโภชนาการ

## 3.1.1ทะเบียนอาหาร

เป็นหน้าจอสำหรับตรวจสอบข้อมูลของอาหาร/เพิ่มประเภทอาหาร

#### <u>ขั้นตอนการทำงาน</u>

กดที่ปุ่ม 🤷 ศัมหา เพื่อดูรายการอาหารที่มีอยู่ถ้าต้องการเพิ่มรายการอาหารที่มีอยู่ในระบบ ให้กลิกขวาเลือกเพิ่มข้อมูล จากนั้นกดที่ 💽 เพื่อเลือก หลังจากนั้นสามารถเพิ่มวัสดุประกอบ อาหารของรายการอาหารนั้นๆทางด้านขวามือได้โดยการกลิกขวาเลือกเพิ่มข้อมูลเช่นกัน

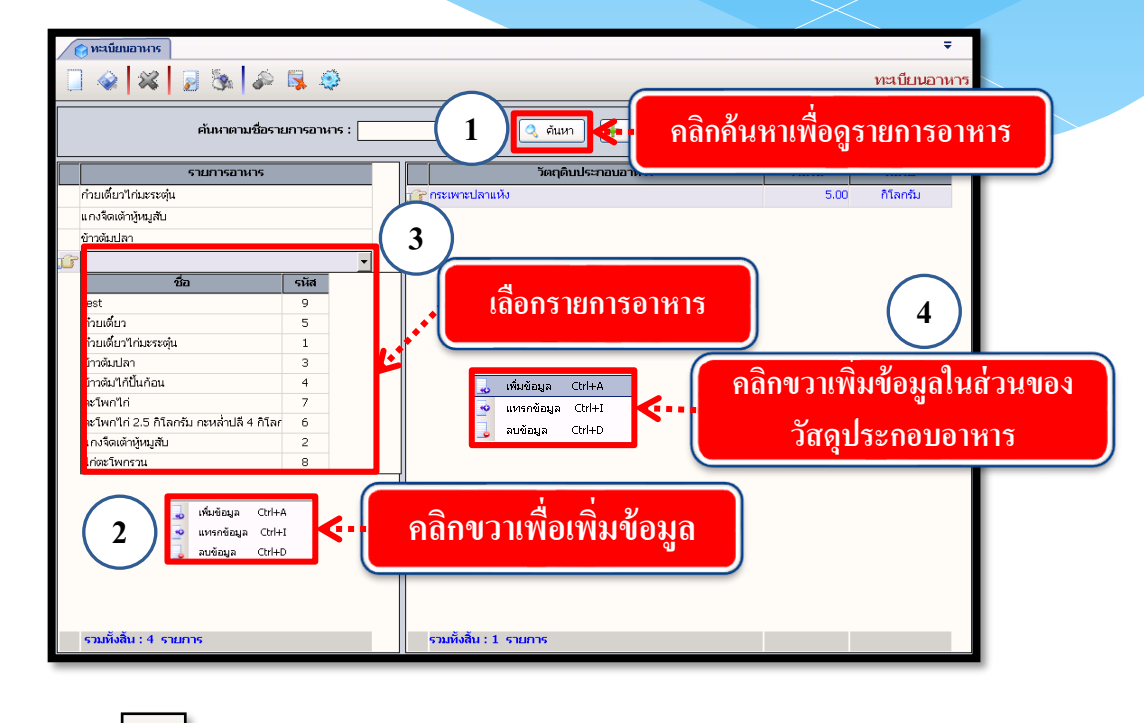

กดที่ปุ่ม

เพื่อบันทึกข้อมูล

|                                                                                                    |                                                                                                    | งานโภชนาการ |
|----------------------------------------------------------------------------------------------------|----------------------------------------------------------------------------------------------------|-------------|
| <u>การเพิ่มรายการอาหารเข้าสู่ระบบ</u>                                                                                                    |                                                                                                    |             |
| กดที่ปุ่ม 🕂 เพิ่มรายการอาห                                                                                                    | ทร เพื่อเพิ่มรายการอาหารใหม่เข้าสู่ระบบ                                                                                                    |             |
| เกิดปุ่มเพิ่มราย       อาหาร       ก่อนข้องการะสมัย       การแข้องการะสมัย       เกรรแข้องการะสมัย       เกรรแข้องการะสมัย       รางสมให้ปันก่อน       เราระบบการ       สารแข้งงานการ | Inns         исцииналия           задашисковивник         чили           задашисковивник         чили           задашисковивник         чили           задашисковивник         чили           задашисковивник         чили           задашисковивник         чили |             |
| รวมทั้งสิน : 6 รายการ                                                                                                    | รวมทั้งสิน : 1 รายการ                                                                                                    |             |

จะมีหน้าต่างรายการอาหารปรากฏขึ้นมา ให้ User คลิกขวาเลือกเพิ่มข้อมูล และใส่ ข้อมูลลงไปจากนั้นกคที่ปุ่ม 👽 🍱 เพื่อบันทึกรายการอาหารที่เพิ่มไปใหม่

| ודא           | ระเพาะราคน                                                |
|---------------|-----------------------------------------------------------|
|               | ค้นหาตามชื่อรายการ                                        |
|               | รายการอาหาร                                               |
|               | ก่วยเดี่ยว                                                |
|               | ก้วยเดี๋ยวไก่มะระตุ๋น                                     |
|               | แกงจืดเด้าหู้หมูสับ                                       |
|               | ไก่แชบ                                                    |
|               | <sup>ไก่นึงขิง</sup> ใส่ข้อมูลรายการอาหาร (3)             |
|               | ข้าวต้มใก้ปั้นก้อน                                        |
|               | ข้าวด้มปลา                                                |
|               | ข้าวมันไก่ 🍟                                              |
|               | รี ข้าวดัมหมู                                             |
| คลิกขวาเลือกเ | พิ่มข้อมูล Ctrl+A<br>เพรกข้อมูล Ctrl+I<br>ลบข้อมูล Ctrl+D |
|               | 🗸 บันทึก 🗶 ยกเลิก                                         |
| _             | 4 กดเพื่อบันทึก                                           |

## 3.1.2 บันทึกข้อมูลวัสดุประกอบอาอาหาร

เป็นหน้าจอที่ใช้สำหรับบันทึกและแก้ไขข้อมูลวัสดุประกอบอาหาร

## <u>ขั้นตอนการทำงาน</u>

ี้ เมื่อเข้าสู่หน้าจอให้ User เลือกประเภทวัตถุดิบประกอบอาหารจาก 🖃 แล้วกดที่ปุ่ม

|                                  | × 2 %                                              | ê 🖡 🍳                       |           |                    | 9/            |               | บันที่ส             | าข้อมูลวัสดุป | ระกอบอาหา | 15 | ค้นเ |
|----------------------------------|----------------------------------------------------|-----------------------------|-----------|--------------------|---------------|---------------|---------------------|---------------|-----------|----|------|
| ประเภทวัตถุดิบ                   | ประกอบอาหาร :                                      | ชื่อกลุ่ม                   | - Q ñ     | и <b>л</b>         | กดคน          | หา            |                     | Q             |           |    |      |
| รายการวัตถุดิป                   | ประกอบอาหาร -                                      | เนื้อสัตว์                  | 4110      |                    | วัสเ          | ดุประกอบอาหาร | สที่จำนวนต่ำสุดแล้ว |               |           |    |      |
| สำดับที่                         | ວັທຄຸດົນປຣະ                                        | ผกสดและผลาเม<br>เครื่องปรุง | 4120      | / หน่วย จำนวนสูงสุ | ด จำนวนต่ำสุด |               | หมายเหตุ (เจื่      | อนไข)         |           |    |      |
|                                  |                                                    | ของแห้ง                     | 4140      |                    |               |               |                     |               |           |    |      |
|                                  |                                                    | อาหารหวาน                   | 4150      |                    |               |               |                     |               |           |    |      |
| ประกอ                            | มขอาหาร<br>เบอาหาร                                 |                             | 1)        |                    |               |               |                     |               |           | L  |      |
| ประกอ                            | บบอาหาร                                            |                             | 1         |                    |               |               |                     |               |           |    |      |
| ประกอ                            | มับอาหาร<br>ทั้งหมด 0 รายกา                        | 5                           | 1         | .00                |               |               |                     |               |           |    |      |
| ประกอ<br>ราม<br>เหมายเหตุ (ส่อน' | มับอาหาร<br>ทั้งหมด 0 รายกา<br>1ย) ประเททรัตกุลิยบ | 5<br>hznauarwr              | 1) נערי : | .00                |               |               |                     |               |           |    |      |

ถ้า User ต้องการเพิ่มข้อมูลใหม่ให้คลิกขวาแล้วเลือกเพิ่มข้อมูล

| ประเภทวัด               | หฤดิบประกอบอาหาร : เนื้อสัตว์                                                                       | •        | <ol> <li>ด้นหา</li> </ol> | วัตถุดิบประ  | ะกอบอาหาร  | :                                                                     |   |
|-------------------------|----------------------------------------------------------------------------------------------------|----------|---------------------------|--------------|------------|-----------------------------------------------------------------------|---|
| รายการวัด               | ทฤดิบประกอบอาหาร                                                                                    |          |                           |              |            | วัสดุประกอบอาหารที่จำนวนต่ำสุดแล้ว                                    |   |
| ลำดับที่                | รัตฤดิบประกอบอาหาร                                                                                  | หน่วย    | ราคา / หน่วย จ๋           | านวนสูงสุด 🗟 | ำนวนต่ำสุด | หมายเหตุ (เงื่อนไข)                                                   | - |
| 1                       | กระดูกหมูสำหรับทำชุป                                                                                | กิโลกรัม | 40.00                     |              |            |                                                                       |   |
| 2                       | กระเพาะหมูล้างสะอาด                                                                                 | กิโลกรัม | 80.00                     |              |            |                                                                       |   |
| <b>3</b><br>4<br>5<br>6 | กุ้งขาว<br>กุ้งขาวชนิ ๗ เห็นข้อมูล Ctrl+A<br>ไก่จือ เมษตกข้อมูล Ctrl+I<br>ไก่ย่าง ∎ ลมข้อมูล Ctrl+D | កិរែ     | คลิกขว                    | าเลือก       | เพิ่มา์    | <sup>1</sup> ้อมูล                                                    |   |
| 7                       | บาหน้าหมูเผาและถอนบนแล้ว                                                                            | กิโลกรัม | 80.00                     |              |            |                                                                       |   |
| 8                       | ไบ้ไก่สด                                                                                            | ฟอง      | 4.00                      |              |            | น้ำหนักไม่น้อยกว่า65กรัมต่อฟอง                                        |   |
| 9                       | ใช่นกกะทาต้ม                                                                                        | ฟอง      | 1.00                      |              |            | ปอกเปลือกแล้ว ไม่มีเมือก ไม่มีกลิ่นเหม็น ไม่มีน้ำ                     |   |
| 10                      | ใช่เปิดเค็มขนาดใหญ่                                                                                 | ฟอง      | 6.50                      |              |            |                                                                       |   |
| 11                      | ไข่เปิดสด                                                                                           | ฟอง      | 5.50                      |              |            | สด สะอาด ผิวเปลือกไม่มัน ไม่มีมูลสัตว์ปนเปื้อน ไม่มีรอยบุบหรือร้าวน้ำ |   |
| 12                      | เครื่องในไก่                                                                                        | กิโลกรัม | 80.00                     |              |            | กิ้น ไส้ ตับ ล้างสะอาด                                                |   |
| 13                      | ซ้โครงไก่                                                                                           | กิโลกรัม | 32.00                     |              |            |                                                                       |   |
|                         | รวมทั้งหมด 76 รายการ                                                                                | รวม:     | 8,411.00                  |              |            |                                                                       | - |

#### งานโภชนาการ

ระบบจะเพิ่มช่องรายการเปล่ามาให้ User ใส่ข้อมูล User สามารถเพิ่มข้อมูลวัตถุดิบได้ตาม ต้องการ User สามารถพิมพ์ก้นหาวัตถุดิบประกอบอาหารที่ต้องแก้ไขได้โดยพิมพ์ข้อกวามลง [14] แล้วกด [25] จากนั้นหากต้องการแก้ไขข้อมูล User สามารถแก้ไขได้ เมื่อแก้ไขเสร็จหรือเพิ่มข้อมูลเสร็จแล้ว ต้องการจะบันทึกให้กดที่ปุ่ม

| 🕝 บันทึก               | ข้อมูลวัสดุประ                     | 200                 |                   | ร                                                       |
|------------------------|------------------------------------|---------------------|-------------------|---------------------------------------------------------|
| <u> </u>               | 🛃 แผเพดบ                           | นทก                 |                   | ายายาระเบิดตั้งเป็นเป็นเป็นเป็นเป็นเป็นเป็นเป็นเป็นเป็น |
| ประเภทวัด<br>รายการวัด | 2 มอาหาร : เนื้อสัตว์              | • 0,                | ต้นหา วั          | ลดุดับประกอบอาหาร :                                     |
| สำคับที่               | วัตถุดินประกอบอาหาร                | หม่วย ร             | าคา / หน่วย จำบะ- |                                                         |
| 65                     | หน้าหมุสอชนิดแผ่น                  | ก้โลกรับ            | 30.00             |                                                         |
| 66                     | หนังหมุดหนันแล้ว                   | กิโลกรับ            | 55.00             | ไส่คำค้นหาและกุดค้นหา                                   |
| 67                     | หมือสด                             | ชื่อ                | รหัส              |                                                         |
| 68                     | หมเนื้อแดงล้วน(ตะโพก)              | ପ୍ର                 | 135               | เป็นชิ้นหรือบดขึ้นอย่กับลักษณะการใช้                    |
| 69                     | หมเนื้อแดงล้วน(สันใน)              | แต่น                | 138               |                                                         |
| 70                     | вини                               | อัน                 | 140               |                                                         |
| 71                     | หมย่างหนังกรอบ                     | กิโลกรับ            | 534               | ใหม่ "ไม่เหม็นหืน "ไม่ให้มเกรียม                        |
| 72                     | หมูสามชั้นอย่างดี                  | ร้อยละ              | 535               |                                                         |
| 73                     | -<br>หอยแมลงภู่ตัมแล้ว             | หลอด                | 535               | แกะเปลือกออกแล้วไม่มีน้ำปน                              |
| 74                     | อกไก่ล้วน                          | 910G                | 538               | เนื้ออกมีหนัง เป็นชิ้นหรือบดขึ้นอยู่กับลักษณะการใช้     |
| 75                     | อกไก่ล้วน(สำหรับคนไข้มุสลิม)       | กล่องเล็ก           | 539               | อาหารประเภทเนื้อสัตว์ทุกชนิด                            |
| 76                     | แฮกินอย่างดี                       | กล่อง               | 540               | ใหม่ ลักษณะดี                                           |
| 3 77                   | เปิด                               | กิโลกรั 👻           | .00               |                                                         |
|                        | ·                                  |                     | 0,122.00          |                                                         |
|                        | นี้อนใจบับไระเอทวัตออินประออบอาหาร |                     |                   |                                                         |
|                        |                                    |                     |                   | ไม่มีคลึ่มสี เอ็จปน                                     |
| משמימים                |                                    | <sup>ູ</sup> ້ານແລະ | แก้ไขข้อ          | มูลตามต้องการ                                           |

ถ้า User ต้องการลบข้อมูลให้ User คลิกเลือกรายการที่ต้องการจะลบแล้วคลิกขวาลบข้อมูล

| รายการ     | วัตถุดิบประกอบอาหาร                                                         |           |                      |                     |                                                         |     |
|------------|-----------------------------------------------------------------------------|-----------|----------------------|---------------------|---------------------------------------------------------|-----|
|            | ທີ່ ວັດວຸລາມໄຮະວຸລາມລາມວຣ                                                   | Juniou    | ธาตา / หม่ายเชื่ามาม | สงสด สำนวนต่ำสด     | วัสตุประกอบอาหารที่จำนวนต่าสุดแล้ว                      | •   |
| 1          | กระดอบแส่วนรับน่าะชา                                                        | ก็โลกรับ  | 40.00                | doda a rei tran ida |                                                         | - 1 |
| 2          | กระเพาะหมล้างสะอาด                                                          | ก็โลกรับ  | 80.00                |                     |                                                         |     |
| <b>₽</b> 3 | กุ้งขาว<br>กุ้งขาวชนี้ ➡ เพิ่มข้อมูล Ctrl+A<br>ที่ก่จือ ■ แทรกข้อมูล Ctrl+I |           | າຄີກາວາເຄື           | อกลบข้อ             | อมูล                                                    |     |
| •          | ไก่ย่าง                                                                     | กโล       |                      |                     | ปกว่า700กรับ                                            |     |
| 4          | ะถอนขนแล้ว                                                                  | กิโลกรัม  | 80.00                |                     |                                                         |     |
| เลือกรา    | เยการ                                                                       | ฟอง       | 4.00                 |                     | น้ำหนัก"ไม่น้อยกว่า65กรัมต่อฟอง                         |     |
|            |                                                                             | ฟอง       | 1.00                 |                     | ปอกเปลือกแล้ว ไม่มีเมือก ไม่มีกลิ่นเหม็น ไม่มีน้ำ       |     |
| 10         | ใช่เปิดเค้มขนาดใหญ่<br>                                                     | Wes       | 6.50                 |                     |                                                         | r   |
| 11         | "เขเปตสต                                                                    | ฟอง       | 5.50                 |                     | สด สะอาด ผวเปลอกไม่มน ไม่มมูลสตวปนเปือน ไม่มรอยบุบหรอรา | nr. |
| 12         | เครอง เน เท<br>ศักราช ส                                                     | กาลกรม    | 30.00                |                     | กน เสียน สารสะอาด                                       |     |
| 10         | 10 669 01                                                                   | กเลกม     | 32.00                |                     |                                                         |     |
| 13         | 2                                                                           | C 204 1 1 | 8.411.00             |                     |                                                         | -   |
|            | ซีโครงไก่                                                                   | กิโลกรัม  | 32.00                |                     |                                                         |     |

## 3.1.3 บันทึกสั่งซื้อวัสดุประกอบอาหาร เป็นหน้าจอสำหรับสั่งซื้อวัสดุประกอบอาหาร

## ขั้นตอนการทำงาน

เมื่อเข้าสู่ เมนูบันทึกสั่งซื้อวัสคุประกอบอาหาร จะปรากฏหน้าต่าง ข้อมูลสั่งซื้อวัสคุประกอบ อาหาร <u>การเพิ่มใบสั่งซื้อ</u>

| 🍙 บันทึกสิ่งซื้อวัสดุปร   | ะกอบอาหาร                                          |                    |                              |                                              | ÷                      |
|---------------------------|----------------------------------------------------|--------------------|------------------------------|----------------------------------------------|------------------------|
|                           | 2 🗞 🍰 🛼                                            | <ul><li></li></ul> |                              | บันทึกสั่                                    | งซื้อวัสดุประกอบอาหาร  |
| ูข้อมูลใบสังขือ<br>วันที่ | สังข้อ : 22/11/2559                                | 16:10:58 1         | ิ เถือกา                     | ประเภท :: 22/11/2559 [:                      | 16:10:58               |
| เลขที่ใ                   | <ul> <li>คันหาข้อมูลสิ่งชื้อวัสคุประกอบ</li> </ul> | ปอาหาร             |                              |                                              | วัน                    |
| ประเภทวัสดุประกอบ         | เนื้อสัตว์                                         | ของแห้ง            | 🖲 ดูข้อมูลรายเ               | เดื <mark>อ</mark> น C ดูข้อมูลรายวัน        | ากัด 💌                 |
|                           | ผักสดและผลไม้                                      | อาหารหวาน          | เดือน : พฤศจิกายน 👻          | ปีพ.ศ. : 2559 🚔                              |                        |
| รายละเอียดวัสดุที่ต้องเ   | เครื่องปรุง                                        |                    | ประเภท :                     | 🗾 🔍 คนหา                                     | 🔷 Re ข้อมูล            |
| สำดับ                     | วันที่สิ่งชื้อ                                     | เลขที่ในสิ่งชื้อ   | สั่งจากห้างร้าน              | ประเภทวัสดุประกอบอาหาร                       | ราคารวม                |
| <u>i</u> 1                | 09/11/2559 91:90                                   | 4/60 บ. นพรัตน์ เ  | เรสเตอร์รอง จำกัด            | เนื้อสัตว์                                   |                        |
|                           | 09/11/2559 92:04                                   | 4/60 บ. นพรัตน์ เ  | เรสเตอร์รอง จำกัด            | เนื้อสัตว์                                   |                        |
|                           | 09/11/2559 92:42                                   | 4/60 บ. นพรัตน์ เ  | เรสเตอร์รอง จำกัด            | เนื้อสัตว์                                   |                        |
|                           | 09/11/2559 92:60                                   | 4/60 บ. นพรัตน์ เ  | เรสเตอร์รอง จำกัด            | เนื้อสัตว์                                   |                        |
|                           | 09/11/2559 93:51                                   | 4/60 บ. นพรัตน์ เ  | เรสเตอร์รอง จำกัด            | เนื้อสัตว์                                   |                        |
|                           | 09/11/2559 94:05                                   | 4/60 บ. นพรัตน์ เ  | เรสเตอร์รอง จำกัด            | เนื้อสัตว์                                   |                        |
|                           | 09/11/2559 94:31                                   | 4/60 บ. นพรัตน์ เ  | เรสเตอร์รอง จำกัด            | เนื้อสัตว์                                   |                        |
|                           | 09/11/2559 94:43                                   | 4/60 บ. นพรัตน์ เ  | เรสเตอร์รอง จำกัด            | เนื้อสัตว์                                   |                        |
|                           | 09/11/2559 94:53                                   | 4/60 บ. บพรัฒน์ เ  | รสเตอร์รอง จำกัด             | เนื้อสัตว์                                   |                        |
|                           |                                                    | กดเพื่อเพิ่มใ      | บสั่งซื้อ 🖡                  | • 🗲 🕂 เพิ่ม 🖉 แก้ไข 🗶 ยก                     | າເລັກ                  |
|                           |                                                    |                    |                              | รวมทั้งสิ                                    | ı: .00                 |
| <br>_รายละเอียดในสั่งซื้อ |                                                    |                    |                              |                                              |                        |
| หมายเหตุ :                |                                                    |                    |                              | ผู้รับของ : นายอนุชา กาหวัง                  | <u> </u>               |
|                           |                                                    |                    |                              | ผู้ออกในสิ่งชื้อ : นายเกษม พาพันธ์           |                        |
|                           |                                                    |                    |                              | ผู้อนุญาต : น.ส.กัญญา หาสิทธิ์               |                        |
|                           |                                                    | ผู้ใช้ : จนท.แอ็บ: | สแตรค คอมพิวเตอร์   หน่วยงาน | : คลินิกอดบูหรี่ Comp Info - IP : 10.10.10.1 | 05 22/11/2559 16:11:05 |

เลือกประเภท แล้วกคที่ปุ่ม 🕂 เพ่ม เพื่อเพิ่มใบสั่งซื้อ จะปรากฏหน้าจอ ดังภาพ

| 👩 บันทึกส               | สิ่งซื้อวัสถุประกอบอาหาร                    |                                                               |                                                 | Ŧ                            |
|-------------------------|---------------------------------------------|---------------------------------------------------------------|-------------------------------------------------|------------------------------|
|                         | 💥 🛛 🗞 🍫 🖳 🤤                                 |                                                               | บันทึ∩สั่ง'                                     | ชื่อวัสดุประกอบอาหาร         |
| -ข่อมูล'เบสิงา          | อือ<br>วันที่สิ่งซื้อ : 22/11/2559 16:31:46 |                                                               | วันที่บันทึก : 22/11/2559 16                    | 3:31:46                      |
|                         | เลขที่ในสิ่งขี้อ :                          | ประจำปังบประมาณ : 2560                                        | กำหนดส่งของ :                                   | วัน                          |
| ประเภทวัส               | <b>เตประกอบอาหาร</b> : ของแห้ง              | <b>•</b>                                                      | <b>ชื่อห้างร้าน∕ร้าน :</b> บ. นพรัตน์ เรสเตอร์ร | องจำกัด 💌                    |
|                         | A                                           |                                                               |                                                 |                              |
| รายละเอยด               | วสฤหตองการสงขอ                              |                                                               | วัสดุประกอบอาหารที่จำนวนต่ำสุด                  | าแล้ว 🔷 Reข้อมูล             |
| ີ ສຳທັນ                 | ข้อบลการสั่งซื้อ                            | จำนวน                                                         | หน่วย ราคา/หน่วย                                | ราคารวม                      |
|                         | របស្តពារារពាររប                             |                                                               |                                                 |                              |
|                         |                                             | มทีมข้อมูล Ctrl+A<br>■ แหรกข้อมูล Ctrl+I<br>= สบข้อมูล Ctrl+D | คลิกขวาเพื่อเพิ่มฯ                              | ข้อมูล                       |
|                         |                                             | รายละเอียดใบสั่งขึ้                                           | ร้อ <b>้</b> า                                  |                              |
|                         |                                             |                                                               | ×                                               |                              |
|                         | n ú ž                                       | รวม 0 รายการ                                                  | รวมทั้งสิน                                      | : .00                        |
| รายละเอยด<br>หมายเหตุ : | แลงชอ                                       |                                                               | ผู้รับของ : นายอนุชา กาหวัง                     |                              |
|                         |                                             |                                                               | <b>ผู้ออกใบสิ่งชื้อ</b> : นายเกษม พาพันธ์       |                              |
|                         |                                             |                                                               | ผ้อนณาต : น.ส.กัญญา หาสิทธิ์                    |                              |
|                         |                                             |                                                               |                                                 |                              |
|                         |                                             | ผู้ใช้ : จนท. แอ้บสแตรค คอมพิวเตอร์   หน่วยงาน : คล้          | นึกอดบุหรี    Comp Info - IP : 10.10.10.105     | 5 22/11/2559 <b>16:31:50</b> |

งานโภชนาการ จะปรากฏหน้าจอ ให้ทำการคลิกขวาแล้วกด 🥃 เพิ่มข้อมูล Ctrl+A เพื่อกรอกรายการ จะปรากฏตาราง ดังภาพ

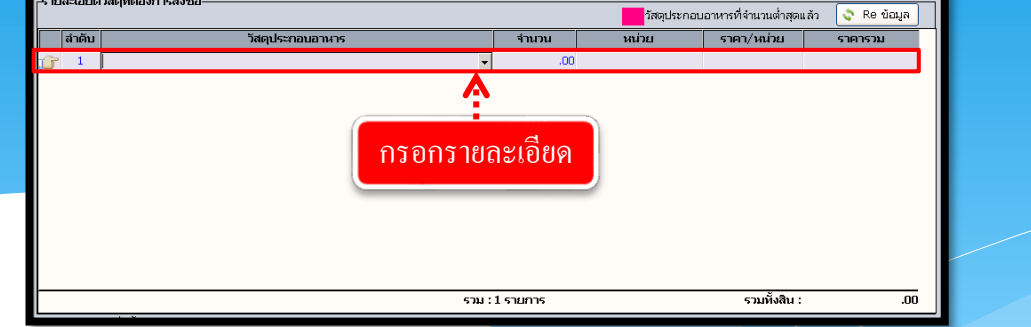

คลิกที่ช่องวัสดุประกอบอาหาร ให้กรอกรหัสเพื่อเลือกรายการ แล้วกด Enter หรือกด Enter เลยเพื่อแสดงรายการทั้งหมดจะปรากฏรายการให้เราเลือก ดังภาพ

| สำดับ | วัสดุประกอบอาหาร    |            | จำนวน        | หน่วย                        | ราคา/หน่วย   | ราคารวม |
|-------|---------------------|------------|--------------|------------------------------|--------------|---------|
| 1     |                     |            | .00          |                              |              |         |
|       | ชื่อ                | รหัส       | <u> </u>     |                              |              |         |
|       | กระเจี้ยบแห้ง       | 4140000335 | _            |                              |              |         |
|       | กระเทียมดองอย่างดี  | 4140000473 |              |                              |              |         |
|       | กระเพาะปลาแห้ง      | 4140000337 | 7            |                              |              |         |
|       | กุ้งแห้งตัวขนาดกลาง | 4140000340 |              | A                            | a 2          |         |
|       | กุนเชียงหมู         | 4140000341 | <b>K</b>     | <ul> <li>เลือกราย</li> </ul> | ยการทิต์อ    | างการ 🗌 |
|       | เกล็ดขนมปัง         | 4140000501 |              |                              |              |         |
|       | ไก่เชี่ยง           | 4140000500 |              |                              |              |         |
|       | ไก่หยอง             | 4140000343 |              |                              |              |         |
|       | ข้าวบาเร่           | 4140000513 |              |                              |              |         |
|       | ข้าวเหนียวขาว       | 4140000345 | -            |                              |              |         |
|       |                     | รวม        | ม : 1 รายการ |                              | รวมทั้งสิน : | .00     |
|       | \ <i>¥</i>          |            |              |                              |              |         |

เมื่อเลือกรายการที่ต้องการแล้ว ระบบจะปรากฏหน่วย และราคา/หน่วย มาให้ ให้กรอก จำนวนที่ต้องการ เมื่อเรียบร้อยแล้วให้กด Enter ระบบจะทำการกำนวณราการวมให้โดยอัตโนมัติ ดังภาพ

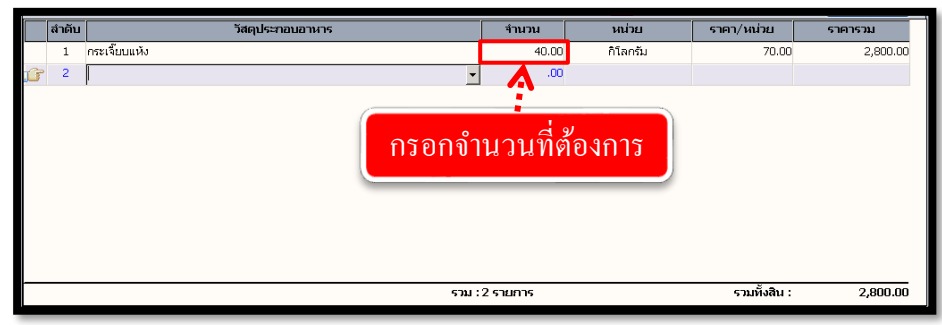

|         | ٩                                                                                                    | านโภชนาการ |
|---------|----------------------------------------------------------------------------------------------------|------------|
| หากต้อง | เการเลือกรายการที่เคยมีการสั่งไปแล้ว ให้กดปุ่ม 文 Re ข้อมูล จะปราก                                                                                | ฎหน้าต่าง  |
| ดังภาพ  |                                                                                                    |            |
| เลือกรา | อับมาข้อมูลล้านรายเดือน © ดูข้อมูลรายเดือน © ดูข้อมูลรายวัน<br>ายถะเอียดที่ต้องการแสดง<br>ประเภท : บองแห้ง                                       |            |
|         | วันที่สิ่งซื้อ เลขที่ในสิ่งซื้อ สิ่งจากห้างร้าน ประเภทวัสดุประกอบอาหาร                                                                           |            |
|         | 🔐 11/11/2559 14:50 4/60 บ. นพรัตน์ เรสเตอร์รอง จำกัด ของแห้ง 4<br>11/11/2559 14:53 4/60 บ. นพรัตน์ เรสเตอร์รัฐง จำกัด ของแห้ง กิดเพื่อแสดงข้อมูล |            |
|         | 3 เลือกรายการที่ต้องการ                                                                                                    |            |
|         | วัสดุประกอบอาหาร จำนวน หน่วย ราคา/หน่วย ราคารวม 🔺                                                                                                |            |
| -       | แป้งสาลีเอนกประสงค์ 3.00 กาลกรม 35.00 105.00                                                                                                    |            |
| -       | 🗌 🖉 🖓 อย่างแห้ง กดเพื่อเลือกรายการที่ต้องการ Re ข้อมูล 🛛 4 🤐 🖓                                                                                   |            |
| -       | ☐ เมื่อง เม เพตะ 1 เมตร เมตร เมตร เมตร เมตร เมตร เมตร เมตร                                                                                       |            |
|         | 🗌 ูลุกเกดลีด่าอข่างดี 🔹 1.00 กิโลกรัม 100.00 100.00                                                                                              |            |
|         | รวม 🕰 ธรมการ รวมทั้งสิน : 2,885.00 🗸                                                                                                    |            |
| L       | (5) กดเพื่อยื่นยัน                                                                                                    |            |
|         |                                                                                                    |            |

เมื่อเลือกรายการที่ต้องการได้แล้ว กดปุ่ม 💽 Re ข้อมูล เพื่อยืนยัน รายการที่เลือก จะไป ปรากฏที่หน้าจอ ดังภาพ

|   |       |                        |          |          | · · · ·      | 0        |
|---|-------|------------------------|----------|----------|--------------|----------|
|   | ลำดับ | วัสดุประกอบอาหาร       | จำนวน    | หน่วย    | ราคา/หน่วย   | ราคารวม  |
| F | 1     |                        | .00      |          |              |          |
|   | 2     | แป้งมันสำปะหลัง        | 3.00     | กิโลกรัม | 35.00        | 105.00   |
|   | 3     | แป้งสาลีเอนกประสงค์    | 1.00     | กิโลกรัม | 40.00        | 40.00    |
|   | 4     | วุ้นเส้นอย่างแห้ง      | 3.00     | กิโลกรัม | 146.00       | 438.00   |
|   | 5     | กระเจี๊ยบแห้ง          | 40.00    | กิโลกรัม | 70.00        | 2,800.00 |
|   |       | รายการที่เราเลื        | อก Re '  | ข้อมูล   |              |          |
|   |       | 5ער <del>ז</del> : ערס | 5 รายการ |          | รวมทั้งสิน : | 3,383.00 |
| _ |       |                        |          |          |              |          |

เมื่อทำการกรอกรายการเรียบร้อยแล้ว ให้ป้อนข้อมูลเลขที่ใบสั่งซื้อ แล้วคลิกปุ่ม 🐼 เพื่อ บันทึก

#### 3.1.4 บันทึกรับวัสดุประกอบอาหาร

เป็นหน้าจอสำหรับเพิ่มข้อมูลรับวัสดุประกอบอาหาร

#### <u>ขั้นตอนการทำงาน</u>

 เลือกข้อมูลประเภทการรับ ,ประเภท แล้วกด <a>m</a> ที่หน้าจอ หลังจากนั้นกด <a>m</a> 
 เพิ่มข้อมูลที่สำคัญ โดยเฉพาะ ข้อมูลที่เป็นตัวหนา เป็นข้อมูลที่โปรแกรมกำหนดว่าต้อง บันทึกข้อมูลให้กรบ หลังจากนั้น กด <a>i</a> เพื่อบันทึกข้อมูล

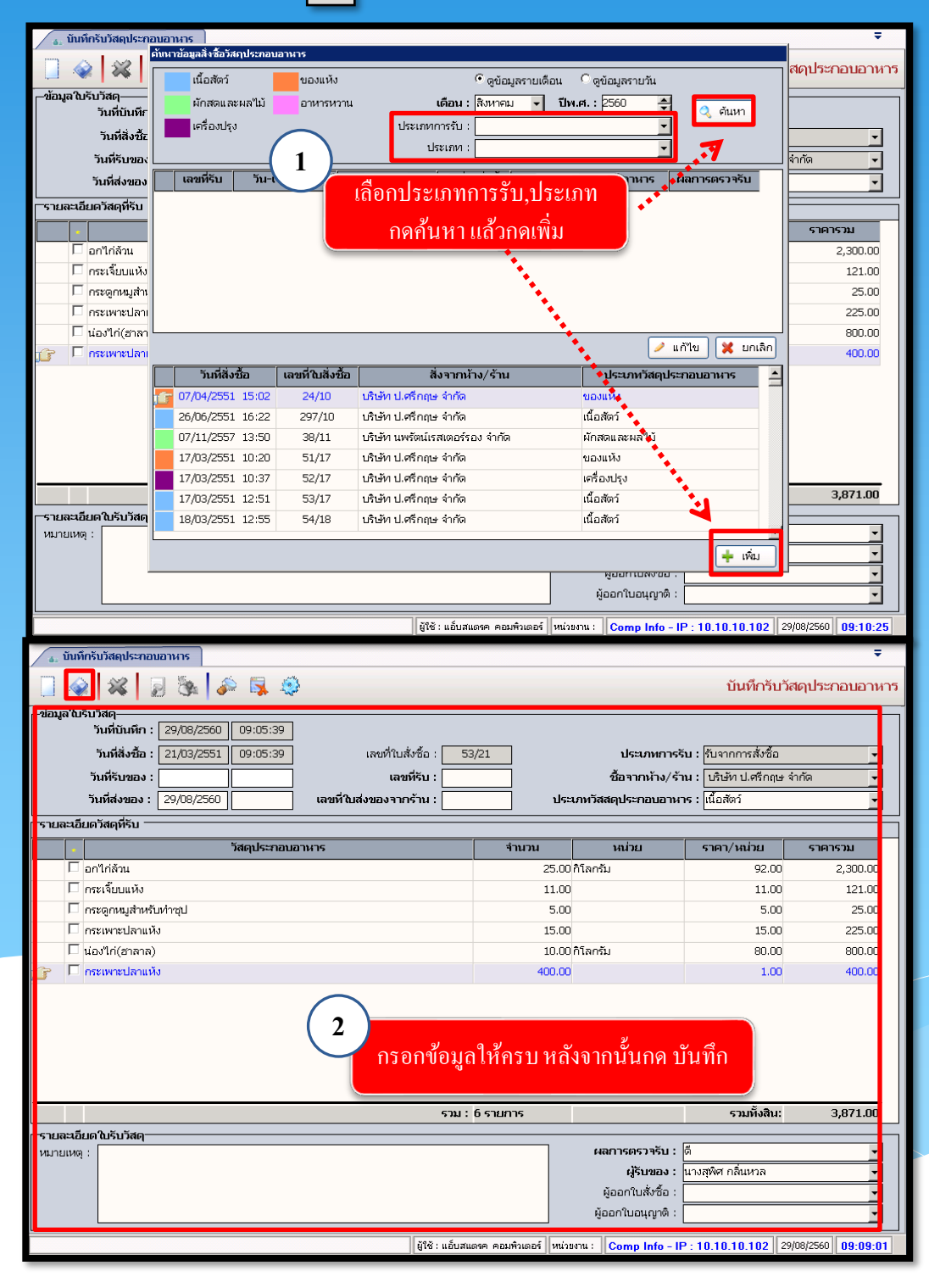

## 3.1.5 พิมพ์บัตรอาหาร

เป็นหน้าจอที่ใช้สำหรับพิมพ์บัตรอาหารของผู้ป่วยใน

## <u>ขั้นตอนการทำงาน</u>

เมื่อเข้าสู่หน้าจอให้ User ใส่วันที่,หอผู้ป่วย,มื้ออาหาร หรือ AN ตามความต้องการของ User และสามารถคลิกเลือกข้อมูลค้นหาเฉพาะ คือ เงื่อนไขพิเศษ ประเภทอาหาร และชั้นอาหาร หลังจากนั้นกคที่ปุ่ม 🔍 ค้นหา

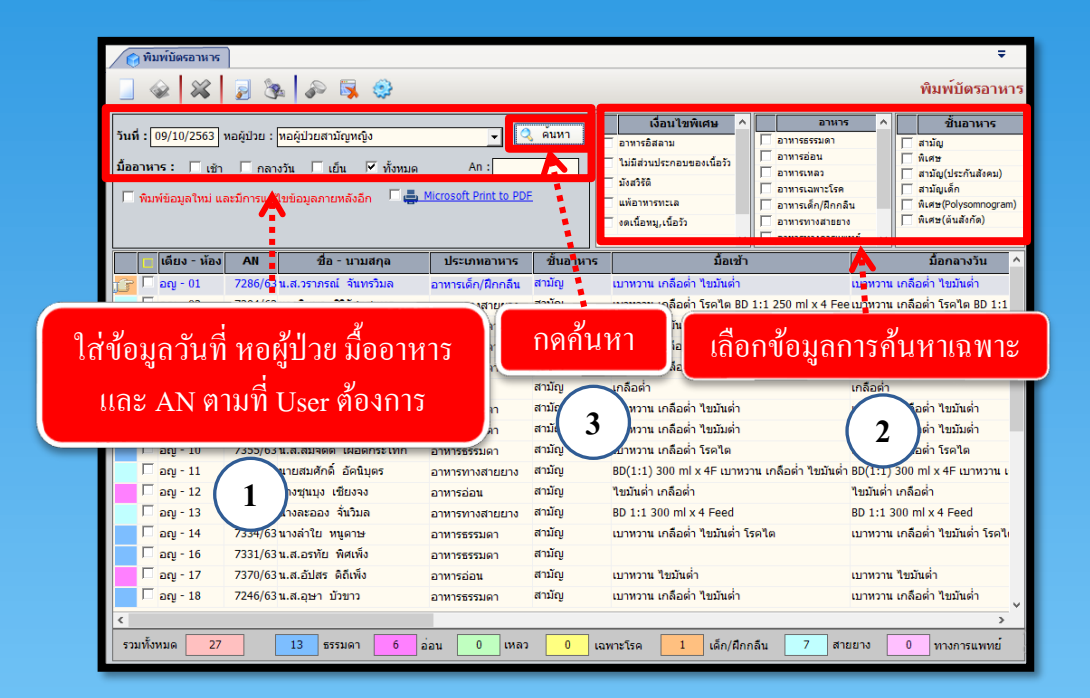

## ระบบจะแสดงข้อมูลที่ User ได้ทำการค้นหา

| 🔗 พิมพ์บัตรอาหา                                              | 5                                                                                                   |                   |                             |                                                        |                      | Ŧ                                                                                                    |
|--------------------------------------------------------------|----------------------------------------------------------------------------------------------------|-------------------|-----------------------------|--------------------------------------------------------|----------------------|----------------------------------------------------------------------------------------------------|
|                                                              | 2 🗞 🔗 🗟 🤤                                                                                           |                   |                             |                                                        |                      | พิมพ์บัตรอาหาร                                                                                                    |
| รันที่ : 09/10/2563<br>มื้ออาหาร : □ เร<br>□ พิมพ์ข้อมูลไหม่ | ] ทอผู้ป่วย :  ทอผู้ป่วยสามัญหญิง<br>ภิโกโกลางวัน โย้น √ี ทั้งหม<br>และมีการแก้ใชข่อมูลภายหลังอีก โ | มเสดงขึ้          | ข้อมูลที่<br>ป้อมูลที่<br>เ | ทั้นหา<br>มงสรรด<br>แต่อาหารทรเล<br>งดเนื่อหมูเนื่อวัว |                      | <ul> <li>ชิ้นอาหาร</li> <li>สามัญ</li> <li>สามัญ</li> <li>สามัญ</li> <li>สามัญเล็ก</li> <li>สามัญเล็ก</li> <li>พิเศษ(ริงปรงกางการกา)</li> <li>พิเศษ(ริงปรงกางการกา)</li> <li>พ.ศษ(ริงปรงกางการกา)</li> </ul> |
| 🔲 เดียง - ห้อ                                                | ง AN ชื่อ-นามสกุล                                                                                   | ประเภทอาหาร       | ชั่นอาหาร                   | มือเข้า                                                |                      | มือกลางวัน 🔨                                                                                                    |
| 🍞 🗆 ລຄູ - 01                                                 | 7286/63 น.ส.วราภรณ์ จันทรวิมล                                                                       | อาหารเด็ก/ฝึกกลืน | สามัญ                       | เบาหวาน เกลือต่ำ ไขมันต่ำ                              |                      | เบาหวาน เกลือต่ำ ไขมันต่ำ                                                                                                    |
| 🗌 ລຎ - 02                                                    | 7284/63 นางพิมพา สิริรัชดสุนทร                                                                      | อาหารทางสายยาง    | สามัญ                       | เบาหวาน เกลือต่ำ โรคไต BD                              | 1:1 250 ml x 4 Fee   | ะเบาหวาน เกลือด่ำ โรคไต BD 1:                                                                                                    |
| 🗌 🗆 ລຎ - 03                                                  | 7471/63 นายสมบัติ เจียรพาณิชย์พงศ                                                                   | 1 อาหารธรรมดา     | สามัญ                       | เกลือต่ำ ไขมันต่ำ                                      |                      | เกลือต่ำ ไขมันต่ำ                                                                                                    |
| 🗌 🗆 ລຄູ - 05                                                 | 7429/63 นางวิลัยพร ชาติอุดมเดช                                                                      | อาหารธรรมดา       | สามัญ                       | ไขมันต่ำ เกลือต่ำ                                      |                      | ไขมันด่ำ เกลือด่ำ                                                                                                    |
| 🗌 🗆 ລຎ - 06                                                  | 7456/63 น.ส.ลำใย แก้วพารา                                                                           | อาหารธรรมดา       | สามัญ                       | เบาหวาน เกลือต่ำ ไขมันต่ำ                              |                      | เบาหวาน เกลือต่ำ ไขมันต่ำ                                                                                                    |
| 🗌 ລຎ - 07                                                    | 7459/63 นางสมจิตร พลายสีนิล                                                                         | อาหารอ่อน         | สามัญ                       | เกลือต่ำ                                               |                      | เกลือต่ำ                                                                                                    |
| 🗌 🗆 ລຎ - 08                                                  | 7428/63 นางถิรดา อัศวนิก                                                                            | อาหารธรรมดา       | สามัญ                       | เบาหวาน เกลือต่ำ ไขมันต่ำ                              |                      | เบาหวาน เกลือต่ำ ไขมันต่ำ                                                                                                    |
| 🗌 🗆 ລຄູ - 09                                                 | 7325/63 น.ส.สมปอง เพียรทำ                                                                           | อาหารธรรมดา       | สามัญ                       | เบาหวาน เกลือต่ำ ไขมัมต่ำ                              |                      | เบาหวาน เกลือต่ำ ไขมัมต่ำ                                                                                                    |
| 🗌 ລຎ - 10                                                    | 7355/63 น.ส.สมจิตด์ เฝือดกระโทก                                                                     | อาหารธรรมดา       | สามัญ                       | เบาหวาน เกลือต่ำ โรคไต                                 |                      | เบาหวาน เกลือต่ำ โรคไต                                                                                                    |
| 🗌 ລຄູ - 11                                                   | 7470/63 นายสมศักดิ์ อัคนิบุตร                                                                       | อาหารทางสายยาง    | สามัญ                       | BD(1:1) 300 ml x 4F เมางว                              | าน เกลือต่ำ ไขมันต่ำ | BD(1:1) 300 ml x 4F เบาหวาน                                                                                                    |
| 🗌 ລຎ - 12                                                    | 7358/63 นางชุนบุง เชียงจง                                                                           |                   |                             |                                                        |                      | ไขมันด่ำ เกลือด่ำ                                                                                                    |
| 🗌 ລຎ - 13                                                    | 7392/63 นางละออง จั่นวิมล                                                                           | ี แสดงคว          | ามหมาย                      | <u> </u>                                               |                      | BD 1:1 300 ml x 4 Feed                                                                                                    |
| 🗌 ລญ - 14                                                    | 7334/63 นางล่าใย หนูดาษ                                                                             |                   |                             |                                                        | คได                  | เบาหวาน เกลือด่ำ ไขมันด่ำ โรคไ                                                                                                    |
| 🗌 🗌 ລຄູ - 16                                                 | 7331/63 น.ส.อรทัย พิศเพ็ง                                                                           | ้อาหารา           | เองแทา                      | เสีต่างๆ                                               |                      |                                                                                                    |
| 🗌 ລຎ - 17                                                    | 7370/63น.ส.อัปสร ดิถีเพ็ง                                                                           |                   |                             |                                                        |                      | เบาหวาน ไขมันด่ำ                                                                                                    |
| 🗌 🗆 ລຄູ - 18                                                 | 7246/63 น.ส.อุษา บัวขาว                                                                             | อาหารธรรมดา       | สามัญ                       | เบาหวาน เกลือต่ำ ไขมันต่ำ                              |                      | เบาหวาน เกลือต่ำ ไขมันต่ำ                                                                                                    |
|                                                              |                                                                                                    |                   |                             |                                                        |                      |                                                                                                    |
| รวมทั้งหมด 2                                                 | 7 13 ธรรมดา 6                                                                                       | อ่อน 0 เหลว       | 0 ເລ                        | พาะโรค 1 เด็ก/ฝึกก                                     | าลืน 7 สาย           | ยยาง 0 ทางการแพทย์                                                                                                    |

งานโภชนาการ

## คลิกเลือกรายการที่ต้องการแล้วกคที่ปุ่ม 🗾 (ภาพก่อนพิมพ์)

| 🔗 พิมพ์บัตรอาหาร                                      |                                                                                                |                   |                   |                                 |                             | ÷                                                                                                    |
|-------------------------------------------------------|------------------------------------------------------------------------------------------------|-------------------|-------------------|---------------------------------|-----------------------------|----------------------------------------------------------------------------------------------------|
|                                                       | 🗾 < 🖅 🕴 กด                                                                                     | ดูภาพก่อา         | นพิมพ์            |                                 |                             | พิมพ์บัตรอาหาร                                                                                            |
| วันที่ : [09/10/2563] 1<br>มื้ออาหาร :         [ เข้า | หอผู้ป่วย : พอผู้ป่วยสามัญหญิง<br>โกลางวัน โเอ็น √ ทั้งหมด<br>เชมีการแก้ไขข่อมูลภายหลังอีก โ 🚔 | An :              | (ดับหา<br>E       | เงื่อมปัจหังเศษ                 |                             | ชื่นอาหาร<br>สามัญ<br>ทิเศษ<br>สามัญเปรกันสังคม)<br>สามัญเด็ก<br>ทิเศษ(Polysomnogram)<br>ทิเศษ(ต้นสังกัด) |
| 🗖 เดียง - ห้อง                                        | AN ชื่อ - นามสกุล                                                                              | ประเภทอาหาร       | ชั้นอาหาร         | มื้อเข้า                        |                             | มื้อกลางวัน ^                                                                                             |
| 🍞 🚩 ລຎ - 01                                           | 7286/63 น.ส.วราภรณ์ จันทรวิมล                                                                  | อาหารเด็ก/ฝึกกลืน | สามัญ             | เบาหวาน เกลือด่า ไขมันดำ        | เบาหวาน เก                  | ลือต่า ไขมันต่า                                                                                           |
| 🗆 อญ - 02                                             | 7284/63 นางพิมพา สิริรัชดสุนทร                                                                 | อาหารทางสายยาง    | สามัย             | เบาหวาน เกลือด่า โรคได BD 1:1 : | 250 ml x 4 Fee เบาหวาน เก   | ลือดำ โรคได BD 1:1                                                                                        |
|                                                       | 7471/63 นายสมบัติ เจียรพาณิชย์พงศ์                                                             | อาหารธรรมดา       | สามณ              | เกลือดำ ไขมันดำ                 | เกลือต่ำ ไข                 | มันดำ                                                                                                    |
| I.▲                                                   | 7429/63 นางวิลัยพร ชาติอุดมเดช                                                                 | อาหาร             | Ratio             | ไข้แก่จากลือต่า                 | ไขมันด่ำ เก                 | ลือต่า                                                                                                    |
| ា ១លូ - 06                                            | 7456/63 น.ส.ล่าใย แก้วพารา                                                                     | อาหาเ             | ວດພໍລາ            | เลือต่ำ ไขมันต่ำ                | เบาหวาน เก                  | ลือด่ำ ไขมันด่ำ                                                                                           |
| 🗌 ລຎ - 07                                             | 7459/63 นางสมจิตร พลายสีนิล                                                                    | อาหา: 661         | อบงอช์            | 61                              | เกลือต่ำ                    |                                                                                                    |
| 🗌 🗌 ລຎ - 08                                           | 7428/63 นางถิรดา อัศวนิก                                                                       | อาหาร             |                   | าลือต่ำ ไขมันต่ำ                | เบาหวาน เก                  | ลือต่ำ ไขมันต่ำ                                                                                           |
| 🗌 🗌 ລຄູ - 09                                          | 7325/63 น.ส.สมปอง เพียรทำ                                                                      | อาหารธรรมดา       | สามัญ             | เบาหวาน เกลือด่ำ ไขมัมด่ำ       | เบาหวาน เก                  | ลือต่ำ ไขมัมต่ำ                                                                                           |
| 🗌 🗌 ລຄູ - 10                                          | 7355/63 น.ส.สมจิตต์ เฝือดกระโทก                                                                | อาหารธรรมดา       | สามัญ             | เบาหวาน เกลือต่ำ โรคไต          | เบาหวาน เก                  | ลือต่ำ โรคไต                                                                                              |
| 🗌 ວຄູ - 11                                            | 7470/63 นายสมศักดิ์ อัคนิบุตร                                                                  | อาหารทางสายยาง    | สามัญ             | BD(1:1) 300 ml x 4F เมาหวาน เก  | เลือต่ำ ไขมันต่ำ BD(1:1) 30 | 0 ml x 4F เบาหวาน เ                                                                                       |
| 🗌 🗌 ລຄູ - 12                                          | 7358/63 นางชุนบุง เชียงจง                                                                      | อาหารอ่อน         | สามัญ             | ไขมันต่ำ เกลือต่ำ               | ไขมันต่ำ เก                 | ลือต่ำ                                                                                                    |
| 🗌 ລຎ - 13                                             | 7392/63 นางละออง จั่นวิมล                                                                      | อาหารทางสายยาง    | สามัญ             | BD 1:1 300 ml x 4 Feed          | BD 1:1 300                  | ml x 4 Feed                                                                                               |
| 🗌 ລຎ - 14                                             | 7334/63 นางลำใย หนูดาษ                                                                         | อาหารธรรมดา       | สามัญ             | เบาหวาน เกลือต่ำ ไขมันต่ำ โรคไต | เบาหวาน เก                  | ลือด่ำ ไขมันด่ำ โรคไเ                                                                                     |
| 🗌 ລຎ - 16                                             | 7331/63 น.ส.อรทัย พิศเพ็ง                                                                      | อาหารธรรมดา       | สามัญ             |                                 |                             |                                                                                                    |
| 🗌 ລຎ - 17                                             | 7370/63 น.ส.อัปสร ดิถีเพ็ง                                                                     | อาหารอ่อน         | สามัญ             | เบาหวาน ไขมันด่ำ                | เบาหวาน ใช                  | มมันต่ำ                                                                                                   |
| 🗌 🗆 ລຎ - 18                                           | 7246/63 น.ส.อุษา บัวขาว                                                                        | อาหารธรรมดา       | ສານັญ             | เบาหวาน เกลือด่ำ ไขมันด่ำ       | เบาหวาน เก                  | ลือด่ำ ไขมันด่ำ                                                                                           |
| <                                                     |                                                                                                |                   |                   |                                 |                             | ¥                                                                                                    |
| รวมทั้งหมด 27                                         | 13 ธรรมดา 6 ;                                                                                  | อ่อน 0 เหลว       | <mark>0</mark> តេ | มพาะโรค 1 เด็ก/ฝึกกลืน          | 7 สายยาง                    | 0 ทางการแพทย์                                                                                             |

ถ้า User ต้องการพิมพ์บัตรอาหารให้กดที่ปุ่ม 🔯

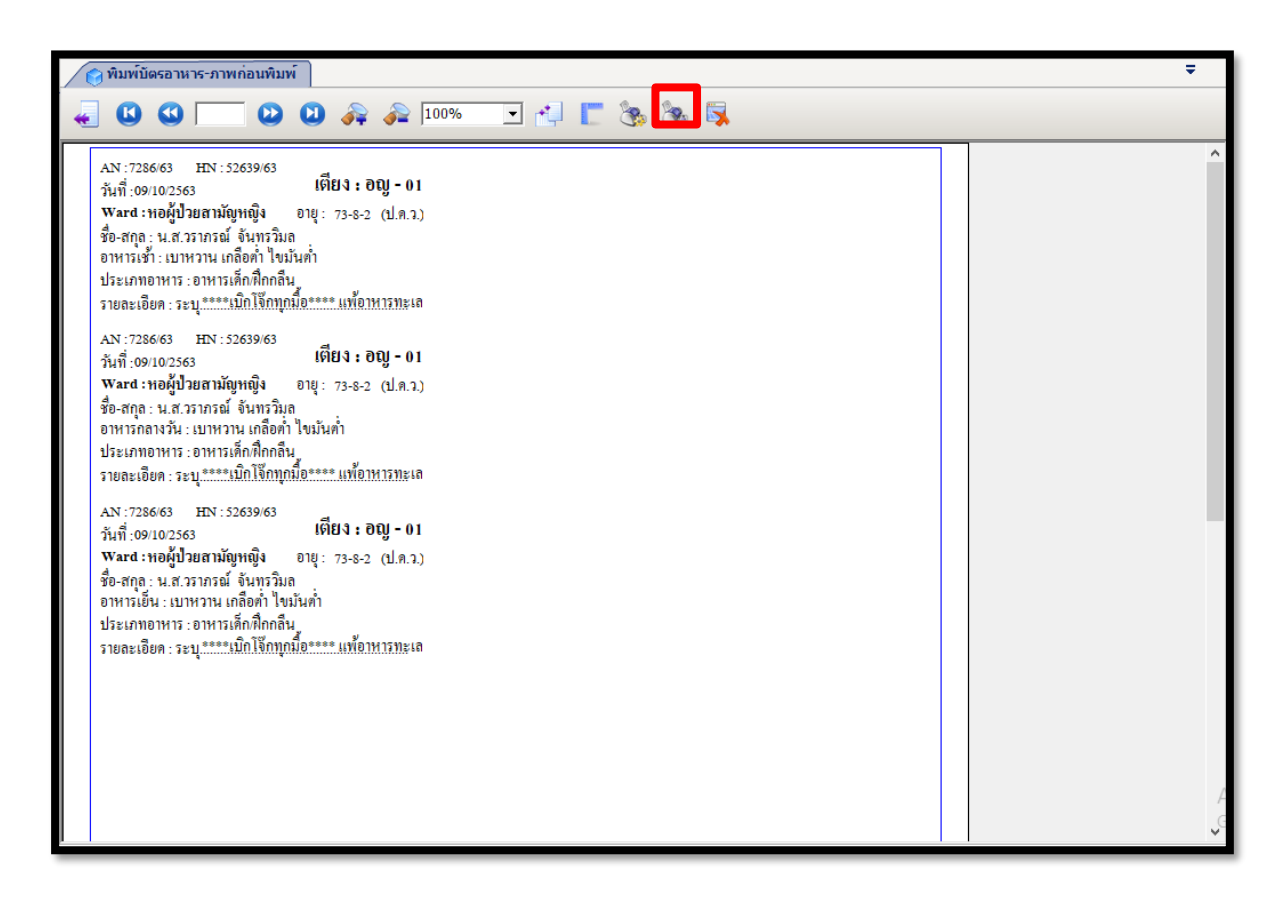

## 3.2 สอบถามข้อมูล

## 3.2.1 สอบถามข้อมูลโภชนาการ

เป็นหน้าจอสำหรับสอบถามสอบถามข้อมูลโภชนาการ

## ขั้นตอนการทำงาน

เมื่อเข้าสู่ เมนูสอบถามข้อมูลโภชนาการให้User ใส่ HN หรือ AN ของผู้ป่วยที่ต้องการ แล้วกด Enter จากนั้นเลือกรายการที่ต้องการสอบถามข้อมูล

| 📀 สอบถามข้อมูลโทชนาการ                                                 |                                                         | Ŧ                                                          |   |
|------------------------------------------------------------------------|---------------------------------------------------------|------------------------------------------------------------|---|
| 📄 👂 🚳 👒 😒                                                              |                                                         | สอบถามข้อมูลโภชนาการ                                       |   |
|                                                                        | คันเก HN , ชื่อ-สกุล, CID :                             |                                                            |   |
| รายการ 👙<br>1. ประมาณการใช้วัดภูดิบ ฯ<br>2. ประมาณคงเหลือของวัดภูดิบ ฯ |                                                         |                                                            |   |
|                                                                        | กย HN                                                   | หรอ AN ของผู้บวยทเราตองกา                                  | 5 |
|                                                                        | < เลือกรายการที่ต้องเ                                   | การ                                                        |   |
|                                                                        |                                                         |                                                            |   |
|                                                                        | ผู้ใช้ : จนห. แย้บสแดงค. คณหริงเตอร์    หน่วยงน : คลินิ | กละบุพี่ Comp Info - IP : 10.10.10.105 22/11/2559 18:07:24 |   |

จะปรากฏเป็นหน้าจอที่ใช้ในการสอบถามข้อมูลเกี่ยวกับสอบถามข้อมูลโภชนาการของผู้ป่วย โดยแสดงรายละเอียดข้อมูลต่างๆ

| 📀 สอบถามข้อมูลโทชนาการ                                                 | Ŧ                                                                                                    |
|------------------------------------------------------------------------|----------------------------------------------------------------------------------------------------|
| 📄 🔉 🗞 🛼 🤤 😆                                                            | สอบถามข้อมูลโภชนาการ                                                                                              |
| 🖉 HN 👶 ชื่อ-หามสกุล<br>1/59 นายสรายุทธ์ ไวทยาน                         | อึเหส ชาย ขิลาม[ป] 49<br>ท์(ขาดหลักฐาน) ชิมิพิฮ์ เงินสล                                                           |
| รามการ                                                                 | ไระมาณการใช้วัตถุดิบ ฯ 🛛 🙀                                                                                        |
| <ol> <li>ประมาณการ เชาตถุดบ ฯ</li> <li>ประมาณการ เชาตถุดบ ฯ</li> </ol> | ∏ ม้อเช่า ∏ ม้อเช่น                                                                                               |
|                                                                        | 5 <b></b>                                                                                                    |
|                                                                        | ชนิดอาหาร :                                                                                                    |
|                                                                        | วัตถุดิบประกอบอาหาร จำนวน หน่วย ราคา/หน่วย ราคารวม                                                                |
|                                                                        |                                                                                                    |
|                                                                        |                                                                                                    |
|                                                                        | ผู้ใช้ : จนท.แอ็บสแลงค คอมสิวเลอร์ (หน่วยงาน : คลินิกอตบุหรี่ Comp Info - IP : 10.10.10.105 [22/11/2559] 16:08:39 |

#### 3.3 งานรายงาน

#### 3.3.1 รายงานสถิติโภชนาการ

เป็นหน้าจอสำหรับแสดงรายงานสถิติ โภชนาการ

#### ขั้นตอนการทำงาน

เมื่อเข้าสู่ เมนูรายงานสถิติโภชนาการ หน้าจอจะถูกแบ่งเป็นสองส่วนคือทางซ้ายมือจะแสคง รายงานต่างๆ ให้เลือก ทางค้านขวาจะเป็นข้อมูลที่ต้องใส่เพื่อแสคงรายงานนั้นๆ เมื่อใส่ข้อมูลเสร็จ ให้ User กคที่ปุ่ม [...] (ภาพก่อนพิมพ์)

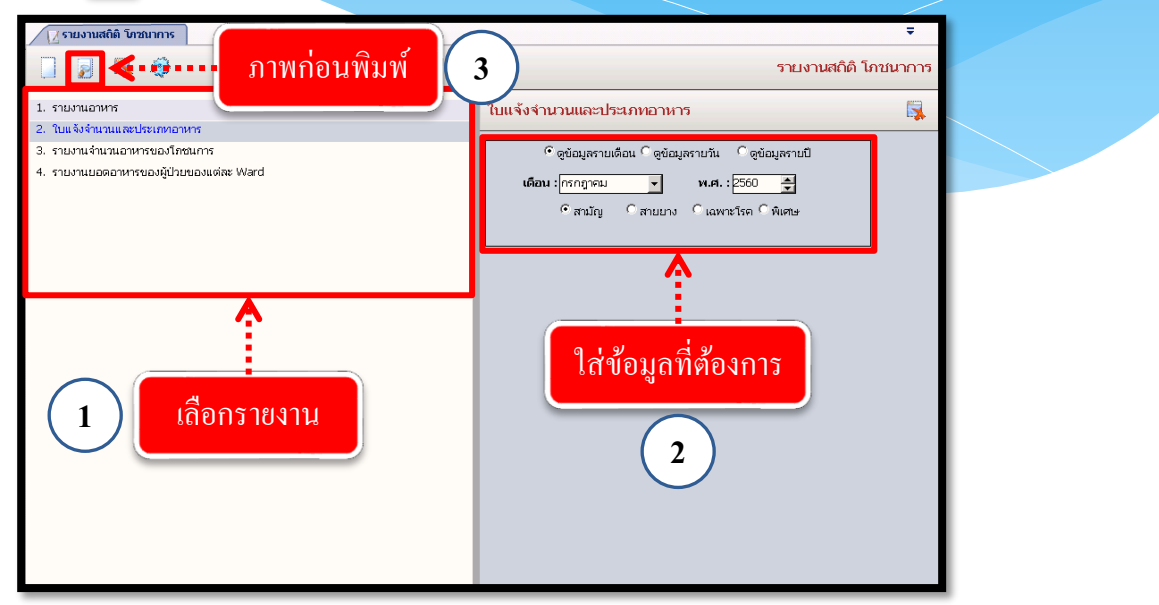

ระบบจะแสดงหน้าจอภาพก่อนพิมพ์หาก User ต้องการพิมพ์รายงานให้กดที่ 💽 เพื่อพิมพ์

#### รายงาน

| วันที่พิมพ์ 31/07/2560  | 15:08:10  | โรงพยาบาลเวขการุจ      | มย์รัตมิ์ |          | หน้า บา |  |
|-------------------------|-----------|------------------------|-----------|----------|---------|--|
| CODE : IVNURP-NK        |           | ใบแจ้งจำนวนและประเภทส  | าหารสามัญ |          |         |  |
|                         |           | ประจำเดือน จรกฎาคม พ.เ | Pl. 2560  |          |         |  |
|                         | หอผู้ป่วย | ชนิดธรรมดา             | ชนิดอ่อน  | ชนิดเหลว | รวม     |  |
| ้องเวบ                  |           | 15                     | 3         | 0        | 18      |  |
| <sup>1</sup> ้องคลอด    |           | 70                     | 0         | 0        | 70      |  |
| rอผู้ป่วยพิเคม<br>"     |           | 8                      | 0         | 0        | 8       |  |
| หอผู้ป่วยพิเคม2 ชั้น ร  |           | 4                      | 0         | 0        | 4       |  |
| rอผู้ปวยสามัญ <u></u> ร |           | 210                    | 14        | 0        | 224     |  |
| กอผู้ป่วยสามัญชาย       |           | 100                    | 28        | 6        | 134     |  |
| าอผู้ป่วยสามัญหญิง      |           | 78                     | 25        | 0        | 103     |  |
|                         | 5 331     | 485                    | 70        | 6        | 561     |  |
|                         |           |                        |           |          |         |  |